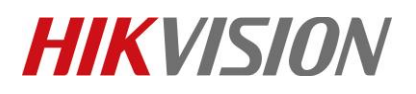

| Title:   | DS-PWA32 How to Configure Wireless Control Panel | Version: | v1.0 | Date: | 04/10/2019 |
|----------|--------------------------------------------------|----------|------|-------|------------|
|          | in HikCentral                                    |          |      |       |            |
| Product: | AX Series Wireless Security Control Panel        |          |      |       | 1 of 9     |

#### Preparation

- 1. AX Series Wireless Security Control Panel, V1.0.0 or above
- 2. HikCentral V1.4.0

### **DS-PWA32** How to Configure Wireless Control Panel in HikCentral

When you want pop-up windows in HikCentral Client, you need configure something by HikCentral website and Client.

1. Check the license for Alarm input number and Alarm module.

| License                                                                                                    |                                               | ×      |
|----------------------------------------------------------------------------------------------------|-----------------------------------------------|--------|
| License Details License List                                                                                 |                                               |        |
| Authorization Details                                                                                        | Details                                       |        |
| Camera(Exclude Cameras Imported from Site)                                                                   | 1/100                                         | ~      |
| Access Point                                                                                                 | 0/50                                          |        |
| Alarm Input (Security Control Device)                                                                        | 3/2048                                        | L      |
| Recording Server                                                                                             | 1/64                                          | 5      |
| Remote Site                                                                                                  | 0/5                                           |        |
| UVSS                                                                                                    | 0/4                                           |        |
| ANPR                                                                                                    | Enabled                                       |        |
| Smart Wall                                                                                                   | Enabled                                       | $\sim$ |
| Please properly keep your activation code. Deactivate<br>otherwise the activation code cannot be used any mo | the VSM if you need to uninstall the VSM, re. |        |
|                                                                                                    | Close                                         |        |

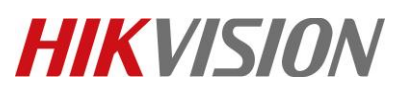

| Title:   | DS-PWA32 How to Configure Wireless Control Panel<br>in HikCentral                                               | Version:                       | v1.0       | Date: | 04/10/2019 |
|----------|----------------------------------------------------------------------------------------------------|--------------------------------|------------|-------|------------|
| Product: | AX Series Wireless Security Control Panel                                                                       | ·                              |            | Page: | 2 of 9     |
|          | License Details License List                                                                                    |                                | ×          |       |            |
|          | Authorization Details                                                                                           | Details                        |            |       |            |
|          | GIS Map                                                                                                    | Enabled                        | ~          |       |            |
|          | Alarm                                                                                                    | Enabled                        |            |       |            |
|          | Access Control                                                                                                  | Enabled                        |            |       |            |
|          | Attendance                                                                                                    | Enabled                        |            |       |            |
|          | Face Comparison                                                                                                 | Enabled                        |            |       |            |
|          | People Counting                                                                                                 | Enabled                        |            |       |            |
|          | Queue Analysis                                                                                                  | Enabled                        |            |       |            |
|          | Temperature Analysis                                                                                            | Enabled                        | ~          |       |            |
|          | Please properly keep your activation code. Deactivate the otherwise the activation code cannot be used any more | ne VSM if you need to uninstal | l the VSM, |       |            |
|          |                                                                                                    |                                | Close      |       |            |

# Add DS-PWA32-HSR Wireless Security Control Panel to HikCentral. Choose Physical View

| to | Remote Site Management | Physical View     | Logical View | Event & Alarm |
|----|------------------------|-------------------|--------------|---------------|
|    | Access Level           | Time & Attendance | Person       | Vehicle       |
|    | Security               | දිරිදි<br>System  |              |               |

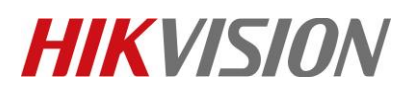

| Title:   | DS-PWA32 How to Configure Wireless Control Panel<br>in HikCentral | Version: | v1.0 | Date: | 04/10/2019 |
|----------|-------------------------------------------------------------------|----------|------|-------|------------|
| Product: | AX Series Wireless Security Control Panel                         |          |      |       | 3 of 9     |

2. Choose Security Control Device, add device IP to HikCentral

| 🔶 н          | ikCentral Professional Web Client |                                                     |
|--------------|-----------------------------------|-----------------------------------------------------|
| ŵ            | Encoding Device                   | Add Security Control Device                         |
| $\bigcirc$   | Access Control Device             |                                                     |
| •            | Security Control Device           | Basic Information                                   |
| ŧ            | Dock Station                      | * Adding Mode   IP Address                          |
|              | Application Data Server           | <ul> <li>HIK-Connect</li> <li>IP Segment</li> </ul> |
|              | Recording Server                  | O Port Segment                                      |
|              | Streaming Server                  | O Batch Import                                      |
| R            | Facial Recognition Server         | * Device Address 10.9.96.161                        |
| ΕÛ           |                                   | * Device Port 80                                    |
| G            | Smart Wall                        | Port 80 Alias Hub                                   |
| <del></del>  |                                   | * User Name admin 3                                 |
|              |                                   | * Password 🗰 🐼 👟                                    |
| 2            |                                   | Strong 4                                            |
|              |                                   |                                                     |
| [ <b>£</b> ] |                                   |                                                     |
| Ĥ            |                                   | Time Zone of Device (UTC+08:00) 北京,重庆,香港 ▼ View     |
| $\nabla$     |                                   | Add Add and Continue Cancel                         |
| <u>а</u> Па  |                                   |                                                     |

## 3. Configure Map.

- 1. Choose Logical View.
- 2. Choose Alarm Inputs.
- 3. Click Wireless zone 1\_Hub, and add the Alarm in point to map.

# **HIKVISIO**N

| Title           | ):                                                                                                    | DS-PV<br>in Hik | VA32 How to C<br>Central | onfigure Wire      | eless Control Panel            | Version                 | :              | v1.0                      | Date:                  | 04/10/2019             |
|-----------------|----------------------------------------------------------------------------------------------------|-----------------|--------------------------|--------------------|--------------------------------|-------------------------|----------------|---------------------------|------------------------|------------------------|
| Proc            | luct:                                                                                                    | AX Ser          | ries Wireless S          | ecurity Contro     | ol Panel                       |                         |                |                           | Page:                  | 4 of 9                 |
|                 |                                                                                                    |                 |                          |                    |                                |                         |                |                           |                        | ·                      |
| 🔶 Hi            | kCentral Professional We                                                                                                    | b Client        |                          |                    |                                |                         |                |                           |                        | te Map \mid Hi,admin 🗸 |
| Ĝ               | + 🗹 🛍                                                                                                    |                 | Hub 🗹                    |                    |                                |                         | m Se           |                           | Q                      | C F © 1 2              |
| $\Diamond$      | ③ HikCentral Professional                                                                                                    | •               | Entry (0)   Mult (0)     | Anti (0)   Secu    | (1)                            |                         | T              | he site is not located or | the map locate X       |                        |
|                 | Area Name                                                                                                    |                 | Cameras Acc              | ress Points Alarr  | n Inputs 🖕 Alarm Output        | s UVSSs                 |                |                           |                        |                        |
| ₩B              | ✓                                                                                                    | al              |                          |                    | 3                              |                         |                |                           |                        |                        |
|                 | 10.9.64.111                                                                                                    |                 | + Add 📋 Delete           | Move to other Area | 🔲 Include Sub-area             | Search                  | Q              |                           |                        |                        |
|                 | 605                                                                                                    |                 | Name                     | Device             | Area                           | Added to Ma             | ар             |                           |                        |                        |
|                 | 📕 alarm test                                                                                                    |                 | Wireless zone 1_         | Hub                | Hub                            | No                      | ^              | 9                         |                        |                        |
|                 |                                                                                                    |                 | Wireless zone 2_1        | H Hub              | Hub                            | No                      |                | Fisheye 19                |                        |                        |
| ĘÔ              | face                                                                                                    |                 | Wireless zone 3_         | Hub                | Hub                            | No                      |                |                           |                        |                        |
|                 | Fisheye II                                                                                                    |                 | Wireless zone 4_1        |                    | Hub                            | No                      |                |                           |                        |                        |
|                 | nte hub                                                                                                    |                 | Wireless zone 6          | Hub Hub            | Hub                            | No                      |                |                           |                        | $\mathbf{Q}$           |
| ţ               | Hub                                                                                                    |                 | Wireless zone 7_1        | H 🕕 Hub            | Hub                            | No                      |                |                           | 13                     | neye 18                |
|                 | -                                                                                                    |                 | Wireless zone 8_I        | H 🚺 Hub            | Hub                            | No                      |                |                           |                        |                        |
| 2               |                                                                                                    | 2               | Wireless zone 9_1        | H 🕕 Hub            | Hub                            | No                      |                |                           |                        |                        |
| -<br>-          |                                                                                                    |                 | Wireless zone 10         | 🚺 Hub              | Hub                            | No                      |                |                           |                        |                        |
| . <del>C.</del> |                                                                                                    |                 | Wireless zone 11         | 🚺 Hub              | Hub                            | No                      |                |                           |                        |                        |
| ŧ               |                                                                                                    |                 | Wireless zone 12         | 🕕 Hub              | Hub                            | No                      | ~              |                           |                        | +                      |
| Ŷ               |                                                                                                    |                 | Total 32 Record(s) 100   | •                  |                                | > $>$ $1$ $/1$          | Go             |                           |                        | -                      |
| ~~~             |                                                                                                    |                 |                          |                    |                                |                         |                |                           |                        | *                      |
| 🔥 н             | ikCentral Professional \                                                                                                    | Web Client      |                          |                    |                                |                         |                |                           |                        | Site Man               |
| × ··            |                                                                                                    | in the smaller  |                          |                    |                                |                         |                |                           |                        | эле мар                |
|                 | + 🗹 🗆                                                                                                    |                 | 😔 Wirel                  | ess zone 1         | Hub                            | Basi                    | ic Information | Search                    |                        | Q                      |
|                 | HikCentral Profession                                                                                                    | nal 🔻           | ]                        | _                  |                                | 🖲 Eve                   | nt Settings    | The site is               | not located on the man | Locate X               |
|                 | Area Name                                                                                                    |                 | Event Sett               | ngs                |                                | 🔶 Maj                   | p Settings     |                           |                        |                        |
|                 | HikControl Droford                                                                                                    | ional           |                          |                    | No available event information | found for the resource. |                | _                         |                        | Fisheye 19             |
|                 | Hitcentral Professional Professional Prof | Ulla            |                          |                    | Configuration                  |                         |                |                           |                        |                        |
|                 | 501SG                                                                                                    |                 |                          |                    |                                |                         |                |                           |                        |                        |
|                 | 605                                                                                                    |                 | Map Setti                | igs                |                                |                         |                |                           |                        |                        |
|                 | alarm test                                                                                                    |                 |                          | Add to Map         |                                | . 1                     |                |                           |                        |                        |
|                 | ANPR CAMERA                                                                                                    |                 |                          | L                  |                                |                         |                |                           |                        | 0                      |
| ΞÛ              | face                                                                                                    |                 |                          | GPS Location       | 235 Xiang Dao, Dingcheng Qu,   | Change                  |                |                           |                        | ¥                      |
|                 | Fisheye II                                                                                                    |                 |                          | Icon Style         | 🚱 👻 Add New                    |                         |                |                           | Wireless               | zone 1_H               |
|                 | 📕 hub                                                                                                    |                 |                          | ,                  | *                              |                         |                |                           |                        |                        |
| Ħ               |                                                                                                    |                 |                          | Name Color         |                                |                         |                |                           |                        |                        |
|                 |                                                                                                    |                 |                          |                    |                                |                         |                |                           |                        |                        |
|                 |                                                                                                    |                 |                          | Remark             |                                |                         |                |                           |                        |                        |

<

2

Cancel

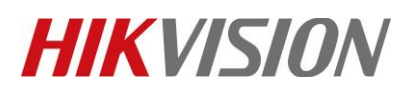

| Title:   | DS-PWA32 How to Configure Wireless Control Panel<br>in HikCentral | Version: | v1.0 | Date: | 04/10/2019 |
|----------|-------------------------------------------------------------------|----------|------|-------|------------|
| Product: | AX Series Wireless Security Control Panel                         |          | •    | Page: | 5 of 9     |

# 4. Configure Event and Alarm (Pop-Up) .

- 1. Choose Event & Alarm.
- 2. Choose Alarm, Click +Add.
- 3. Choose Alarm Input----Alarm Input----Device----SubSystem1.

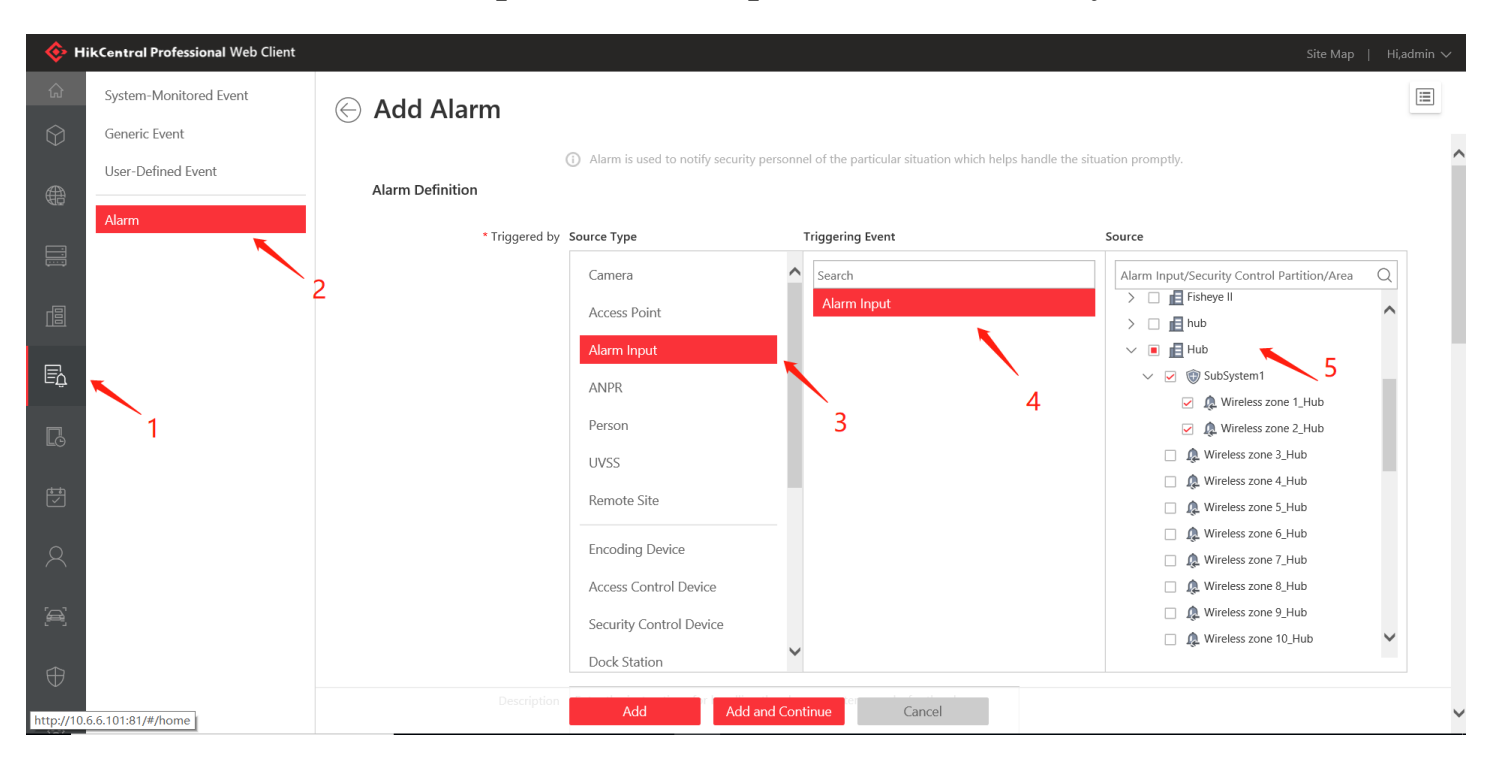

- 4. Choose Related Cameras----- Device Camera----Configure Storage Location
- 5. For Display Video type you can choose Recorded Video or Live View.

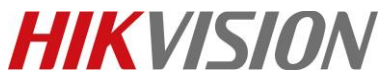

| Title:   | DS-PWA32 How to Configure Wireless Control Panel<br>in HikCentral                                                                                                    | Version:                                      | v1.0                                | Date: | 04/10/2019 |
|----------|----------------------------------------------------------------------------------------------------|-----------------------------------------------|-------------------------------------|-------|------------|
| Product: | AX Series Wireless Security Control Panel                                                                                                    |                                               |                                     | Page: | 6 of 9     |
|          | Add Alarm<br>Additional Settings Related Cameras Camera © Up to 16 cameras can be selected for linkage. + Add 	Delete All 2 Camera Area Camera1_10.9.96.1 10.9.96.174 | torage Location<br>Main Storage_10.9.96.174 • | Operation                           |       |            |
|          | View Pre-Alarm Video     3s     3s     3s     3s     15s     15s     1                                                                                                | rm, you can view the video recorded fr        | 3<br>rom periods preceding the alar | m.    |            |

- 6. Click Related Map-----choose Map.
- 7. Click Trigger Pop-up Window.

ⓒ Wireless zone 1\_Hub-Alarm Input □ COPY TO

\* Display Video by Default 🔘 Recorded Video When Alarm Occurred

Live View

| i Related Map                |                    |
|------------------------------|--------------------|
|                              | Map Name/Area Name |
|                              | 🖏 Gis              |
|                              |                    |
|                              |                    |
|                              | 2                  |
|                              |                    |
|                              |                    |
|                              |                    |
|                              |                    |
|                              |                    |
|                              |                    |
| 1 Trigger Pop-up Window      | ☑ ← 3              |
| Display on Smart Wall        | 0                  |
| Restrict Alarm Handling Time |                    |
|                              | Save Cancel        |

© Hangzhou Hikvision Digital Technology Co.,Ltd. All Rights Reserved. No.555 Qianmo Road, Binjiang District, Hangzhou 310052, China • Tel: +86-571-8807-5998 • Fax: +1 909-595-0788 E-Mail: <u>support@hikvision.com</u> • <u>www.hikvision.com</u>

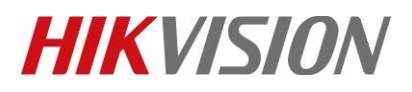

| Title:   | DS-PWA32 How to Configure Wireless Control Panel<br>in HikCentral | Version: | v1.0 | Date: | 04/10/2019 |
|----------|-------------------------------------------------------------------|----------|------|-------|------------|
| Product: | AX Series Wireless Security Control Panel                         |          |      | Page: | 7 of 9     |

#### 5. Configure HikCentral Client.

#### 1. Choose Alarm Center.

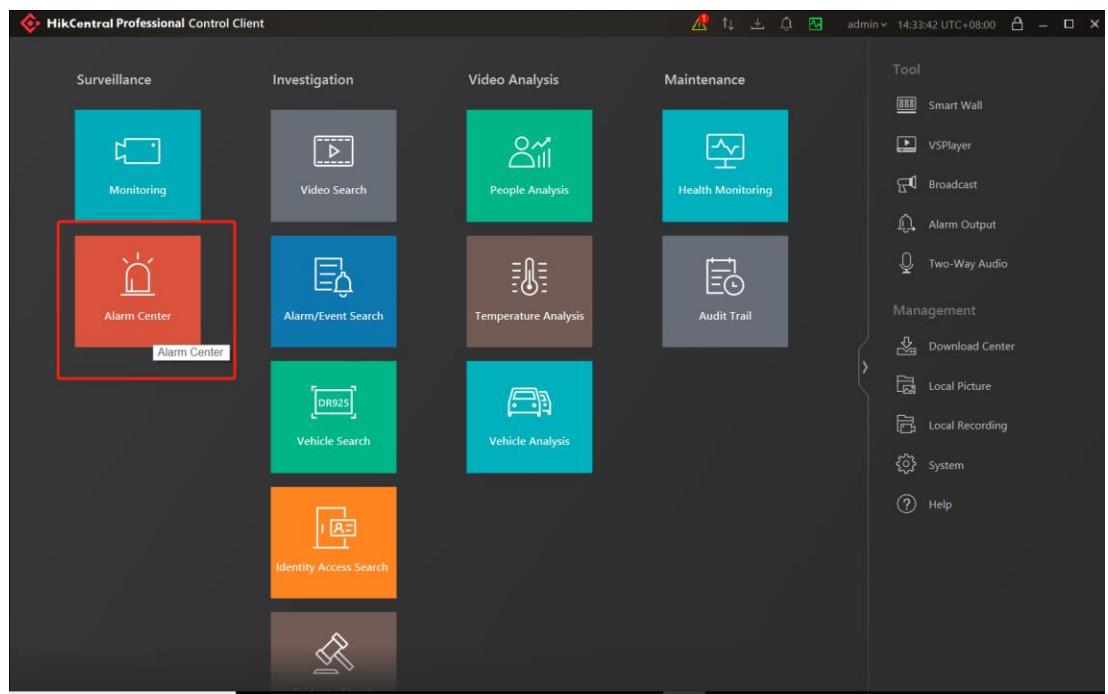

2. Enable Pop-up Window.

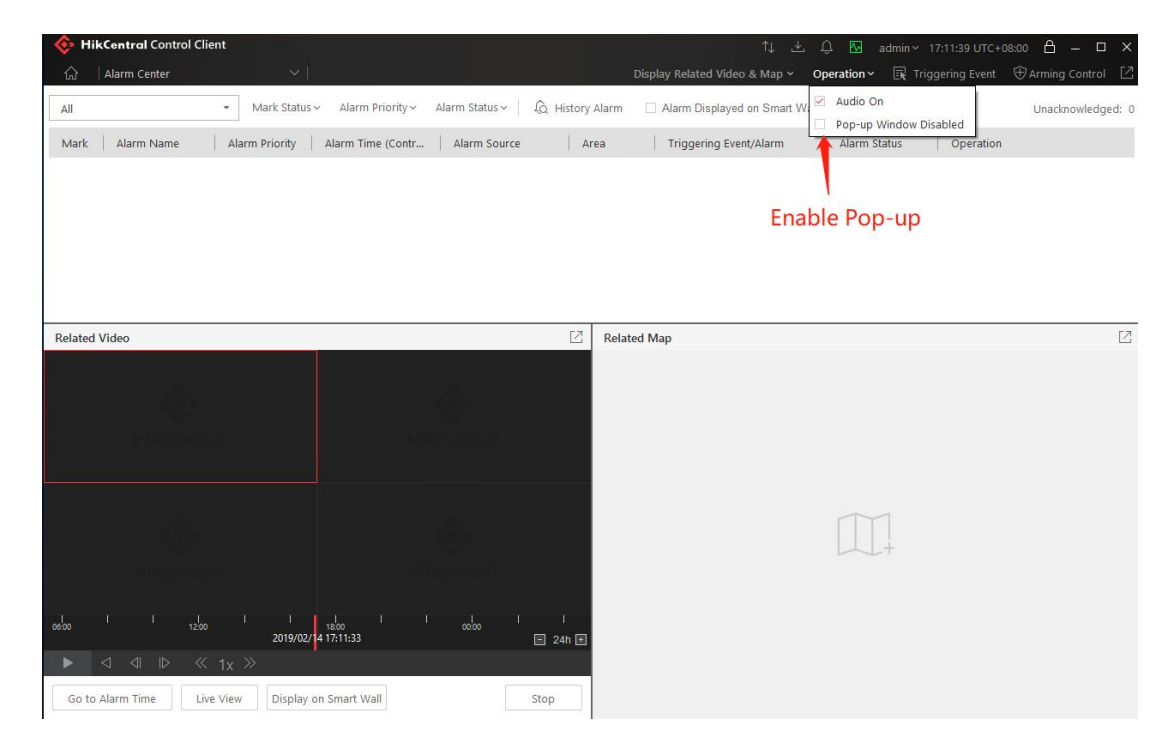

© Hangzhou Hikvision Digital Technology Co.,Ltd. All Rights Reserved. No.555 Qianmo Road, Binjiang District, Hangzhou 310052, China • Tel: +86-571-8807-5998 • Fax: +1 909-595-0788 E-Mail: <u>support@hikvision.com</u> • <u>www.hikvision.com</u>

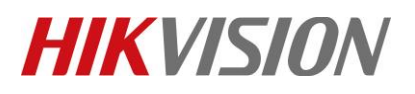

| Title:   | DS-PWA32 How to Configure Wireless Control Panel<br>in HikCentral | Version: | v1.0 | Date: | 04/10/2019 |
|----------|-------------------------------------------------------------------|----------|------|-------|------------|
| Product: | AX Series Wireless Security Control Panel                         |          |      | Page: | 8 of 9     |

### 6. Test Pop up.

- 1. Test Trigger Alarm by HikCentral Website.
- 2. You can see the HikCentral Client pop-up window (Include Video and Map).

| 🔶 Hi       | kCentral Professional Web Client |      |                             |                                  |                                 |                |         |      |       | Site Ma | ap   Hi,admin 🗸 |
|------------|----------------------------------|------|-----------------------------|----------------------------------|---------------------------------|----------------|---------|------|-------|---------|-----------------|
| ŵ          | System-Monitored Event           | + Ad | d 📋 Delete All   👫 Delete . | All Invalid Items 🛛 🔗 Enable All | ⊖ Disable All ∣ 👸 Alarm Setting | gs             |         |      |       |         | Y               |
| $\Diamond$ | Generic Event                    |      | Alarm Name                  | Source                           | Triggering Event                | Alarm Priority | Status  | Oper | ation |         |                 |
| ₿          | User-Defined Event               | >    | Not Handled                 | Not Handled                      |                                 | High           | Enabled | Ľ    | Ø     | Θ       | ×               |
|            | Alarm                            | >    | Camera 01-Face Matche       | Camera 01                        | Face Matched Event              | High           | Enabled | Ľ    | 0     | Θ       | ×               |
|            |                                  | >    | Camera 01-Frequently A 🚺    | Camera 01                        | Frequently Appeared Person      | High           | Enabled | Ľ    | 0     | Θ       | $\times$        |
|            |                                  | >    | Wireless zone 1_Hub-Al      | Wireless zone 1_Hub              | Alarm Input                     | High           | Enabled | Ľ    | Ø     | Θ       | $\times$        |
| Ē          |                                  |      |                             |                                  |                                 |                | Test    |      |       |         |                 |
| _          |                                  |      |                             |                                  |                                 |                |         |      |       |         |                 |

| 🚸 HikCentral Prof | essional Control Cli                                    | ent                                        |   |                         | ↑↓              | ± 🧟 🖂         | admin 🗸 14:46:34 UT | rc+08:00 🔒 | ı — 1 | o × |
|-------------------|---------------------------------------------------------|--------------------------------------------|---|-------------------------|-----------------|---------------|---------------------|------------|-------|-----|
| Surveilland       | ce<br>Alarm Information                                 | Investigation                              |   | Video Analysis          | Maintenance     |               | Tool                | ×          |       |     |
| 년<br>Mor          | Wireless zo     Alarm Time (Client)     Alarm Time(Devi | 2019/04/16 14:45:54<br>2019/04/16 14:45:54 |   | Video Map               | ]               | Video 8       | к Мар               |            |       |     |
| Alarr             | Triggered by:<br>Triggering Event:<br>Description:      | Wireless zone 1_Hub<br>Alarm Input(Test)   |   | 04-16-2019 Tue 14:46:00 |                 |               |                     | ג,<br>idio |       |     |
|                   | Alarm Status:<br>Alarm Priority:                        | Start, Unacknowledged<br>High              | ¥ |                         |                 |               |                     | enter<br>2 |       |     |
|                   | Alarm Category:<br>Remark:                              | <none></none>                              | • |                         |                 | Ca            | mera 01             | ding       |       |     |
|                   |                                                         |                                            |   | Go to Alarm Time        | /iew Display or | n Smart Wall  | Stop                | ]          |       |     |
|                   | Acknowledge                                             |                                            |   |                         | 🗌 Full S        | creen 🗹 Enabl | e Pop-up Window 🧹   | >          |       |     |
|                   |                                                         |                                            |   |                         |                 |               |                     |            |       |     |

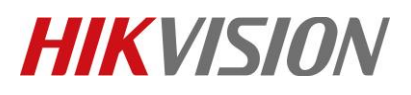

| Title:   | DS-PWA32 How to Configure Wireless Control Panel<br>in HikCentral | Version: | v1.0 | Date: | 04/10/2019 |
|----------|-------------------------------------------------------------------|----------|------|-------|------------|
| Product: | AX Series Wireless Security Control Panel                         |          |      | Page: | 9 of 9     |

#### 7. Control the System.

1. Click the Arming Control.

| kCentral Professiona | l Control Client                                                                                                    |                                                                                                    |                                                                                                    |                                                                                                    | 🕂 ti 🕆 Ç                                                                                                    | admin 🛩 🏾 14                                                                                                    | 4:55:00 UTC+(                                                                                                    | 08:00 台 🗕 🗆 🗙                                                                                                    |
|----------------------|----------------------------------------------------------------------------------------------------|----------------------------------------------------------------------------------------------------|----------------------------------------------------------------------------------------------------|----------------------------------------------------------------------------------------------------|----------------------------------------------------------------------------------------------------|----------------------------------------------------------------------------------------------------|----------------------------------------------------------------------------------------------------|----------------------------------------------------------------------------------------------------|
| Alarm Center         | $\sim$                                                                                                    |                                                                                                    |                                                                                                    | D                                                                                                    | isplay Related Video & Map 🗸 🛛 Op                                                                                                    | peration 🛩 📑 Trigg                                                                                                    | Jering Event                                                                                                    | $\bigoplus$ Arming Control $\square$                                                                                                    |
|                      | <ul> <li>Mark Status</li> </ul>                                                                                                    | <ul> <li>Alarm Priority ~</li> </ul>                                                                                                    | Alarm Status ~ 🏻 🖧 H                                                                                                    | listory Alarm                                                                                                    | Alarm Displayed on Smart Wall                                                                                                    |                                                                                                    |                                                                                                    | Unaccoowledged: 10                                                                                                    |
| Alarm Name           | Alarm Priority                                                                                                    | Alarm Time (Contr                                                                                                    | Alarm Source                                                                                                    | Area                                                                                                    | Triggering Event/Alarm                                                                                                    | Alarm Status                                                                                                    | Operation                                                                                                    |                                                                                                    |
| Wireless zone 1      | High                                                                                                    | 2019/04/16 14:48:03                                                                                                    | Wireless zone 1_Hub                                                                                                    | Hub                                                                                                    | Alarm Input_Instant Alarm Zo                                                                                                    | Stop, Unacknowl                                                                                                    | <sup>6</sup> Arm                                                                                                    | ina Control                                                                                                    |
| Wireless zone 1      | High                                                                                                    | 2019/04/16 14:47:56                                                                                                    | Wireless zone 1_Hub                                                                                                    | Hub                                                                                                    | Alarm Input_Instant Alarm Zo                                                                                                    | Stop, Unacknowl                                                                                                    | Q Q                                                                                                    | B                                                                                                    |
| Wireless zone 1      | High                                                                                                    | 2019/04/16 14:45:21                                                                                                    | Wireless zone 1_Hub                                                                                                    | Hub                                                                                                    | Alarm Input(Test)                                                                                                    | Stop, Unacknowl                                                                                                    | Q Q                                                                                                    |                                                                                                    |
| Wireless zone 1      | High                                                                                                    | 2019/04/16 14:38:52                                                                                                    | Wireless zone 1_Hub                                                                                                    | Hub                                                                                                    | Alarm Input_Detector Added                                                                                                    | Stop, Unacknowl                                                                                                    | ĥ 📮                                                                                                    | □ <sup>b</sup> i                                                                                                    |
| Wireless zone 1      | High                                                                                                    | 2019/04/16 14:38:34                                                                                                    | Wireless zone 1_Hub                                                                                                    | Hub                                                                                                    | Alarm Input_Detector Deleted                                                                                                    | Stop, Unacknowl                                                                                                    | Q 🖓                                                                                                    | $\stackrel{\mathbb{D}_{i}}{\longrightarrow}$                                                                                                    |
| Camera 01-Face       | Hiah                                                                                                    | 2019/04/15 11:23:52                                                                                                    | Camera 01                                                                                                    | DeepinMind                                                                                                    | test Face Matched Event                                                                                                    | Stop. Unacknowl                                                                                                    | ĥΠ                                                                                                    | ſ <u>⊾</u>                                                                                                    |
| l Video & Picture    |                                                                                                    |                                                                                                    | දිවූ Settings                                                                                                    | C Related I                                                                                                    | Иар                                                                                                    |                                                                                                    |                                                                                                    |                                                                                                    |
|                      |                                                                                                    |                                                                                                    |                                                                                                    |                                                                                                    |                                                                                                    |                                                                                                    |                                                                                                    |                                                                                                    |
|                      |                                                                                                    |                                                                                                    |                                                                                                    |                                                                                                    |                                                                                                    |                                                                                                    |                                                                                                    |                                                                                                    |
|                      |                                                                                                    |                                                                                                    |                                                                                                    |                                                                                                    |                                                                                                    |                                                                                                    |                                                                                                    |                                                                                                    |
|                      |                                                                                                    |                                                                                                    |                                                                                                    |                                                                                                    |                                                                                                    |                                                                                                    |                                                                                                    |                                                                                                    |
|                      | KCentral Professiona         Alarm Center         Alarm Name         Wireless zone 1         Wireless zone 1         Wireless zone 1         Wireless zone 1         Wireless zone 1         Wireless zone 1         Wireless zone 1         Wireless zone 1         Wireless zone 1         Wireless zone 1         Wireless zone 1         Video & Picture | KCentral Professional Control Client         Alarm Center         Mark Status:         Alarm Name       Alarm Priority         Wireless zone 1       High         Wireless zone 1       High         Wireless zone 1       High         Wireless zone 1       High         Wireless zone 1       High         Wireless zone 1       High         Vireless zone 1       High         Vireless zone 1       High         Vireless zone 1       High         Vireless zone 1       High | KCentral Professional Control Client         Alarm Center         Mark Status         Alarm Name         Alarm Name         Alarm Priority         Alarm Time (Contr         Wireless zone 1         High       2019/04/16 14:48:03         Wireless zone 1       High         2019/04/16 14:45:21         Wireless zone 1       High         2019/04/16 14:38:52         Wireless zone 1       High         2019/04/16 14:38:52         Wireless zone 1       High         2019/04/16 14:38:52         Vireless zone 1       High         2019/04/15 11:23:52         Video & Picture | KCentral Professional Control Client         Alarm Center <ul> <li>Mark Status</li> <li>Alarm Priority</li> <li>Alarm Status</li> <li>Alarm Status</li></ul> | KCentral Professional Control Client         Alarm Center <ul> <li>Mark Status Alarm Priority Alarm Status Alarm Status</li></ul> | Kcentral Professional Control Client       Image: Control Client       Image: Control Client       Image: Control Client       Display Related Video & Map        Op         Image: Control Client       Image: Control Client | Kcentral Professional Control Client       Image: Control Client       Image: Control Client       Im | Kcentral Professional Control Client       Image: Control Client       Image: Control Client       Im |

2. Select Triggered by---Alarm Input, then click the Device

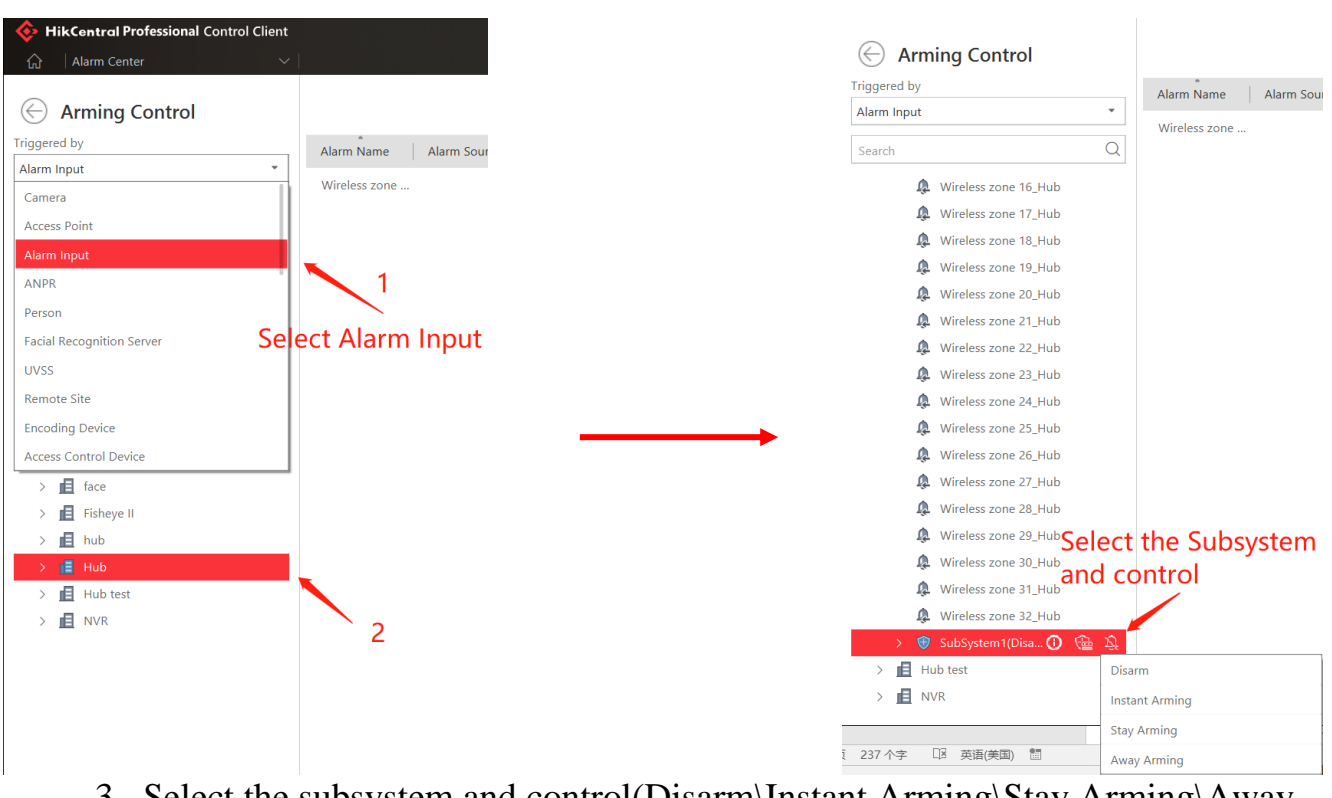

3. Select the subsystem and control(Disarm\Instant Arming\Stay Arming\Away Arming)

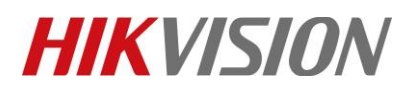

| Title:   | DS-PWA32 How to Configure Wireless Control Panel | Version: | v1.0 | Date: | 04/10/2019 |
|----------|--------------------------------------------------|----------|------|-------|------------|
|          | in HikCentral                                    |          |      |       |            |
| Product: | AX Series Wireless Security Control Panel        |          |      | Page: | 10 of 9    |

# First Choice for Security Professionals *HIKVISION* Technical Support